## 1 Windows Update の画面を表示する

| זו גו-םאכב ו 🕾 א                                                               | (ネル ・ すべてのコントロール パネル項目 ・ Windows Update                                                                                                    | <ul> <li>・・・・・・・・・・・・・・・・・・・・・・・・・・・・・・・・・・・・</li></ul> |
|--------------------------------------------------------------------------------|----------------------------------------------------------------------------------------------------|---------------------------------------------------------|
| コントロール パネル ホーム                                                                 | Windows Update                                                                                                    | 0                                                       |
| 更新プログラムの確認<br>設定の変更<br>更新履歴の表示<br>非表示の更新プログラムの再<br>表示<br>更新プログラムのよく寄せら<br>れる質問 | Windows 10 にアップグレード       Windows の最新パ(ージョンを今す<br>ぐインストールします。<br>詳細情報       (はじめに(G)                                                       |                                                         |
|                                                                                | 利用可能なすべての更新プログラムを表示<br>更新プログラムの最終確認日時: 今日:14:21<br>更新プログラムのインストール日時: 今日:8:42 更新燈屋を表示します<br>取得する更新プログラム: Microsoft Update からの Windows と他の製品 |                                                         |
|                                                                                |                                                                                                    |                                                         |
|                                                                                |                                                                                                    |                                                         |
|                                                                                |                                                                                                    |                                                         |
|                                                                                |                                                                                                    |                                                         |
|                                                                                |                                                                                                    |                                                         |
| 関連項目<br>インストールされた更新プロ<br>グラム                                                   |                                                                                                    |                                                         |
| windows Anytime upgrade                                                        |                                                                                                    | · ? · 🛪 🖻 🖶 🗟 🔞 14:31<br>2015/10/14                     |

## 2 利用可能な最新プログラムが表示される

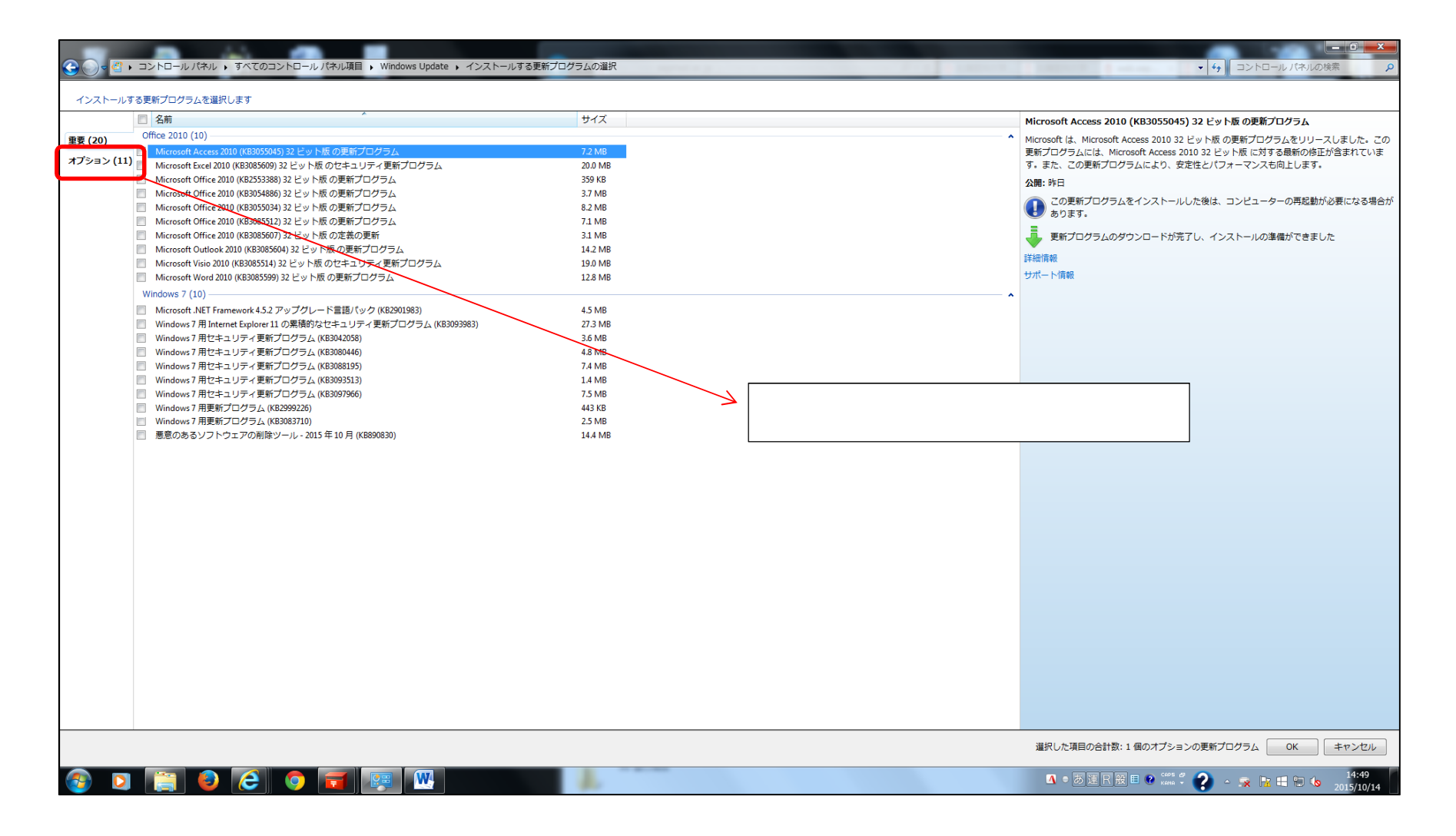

## 3 「Windows10 Pro にアップグレード」のチェックを外す

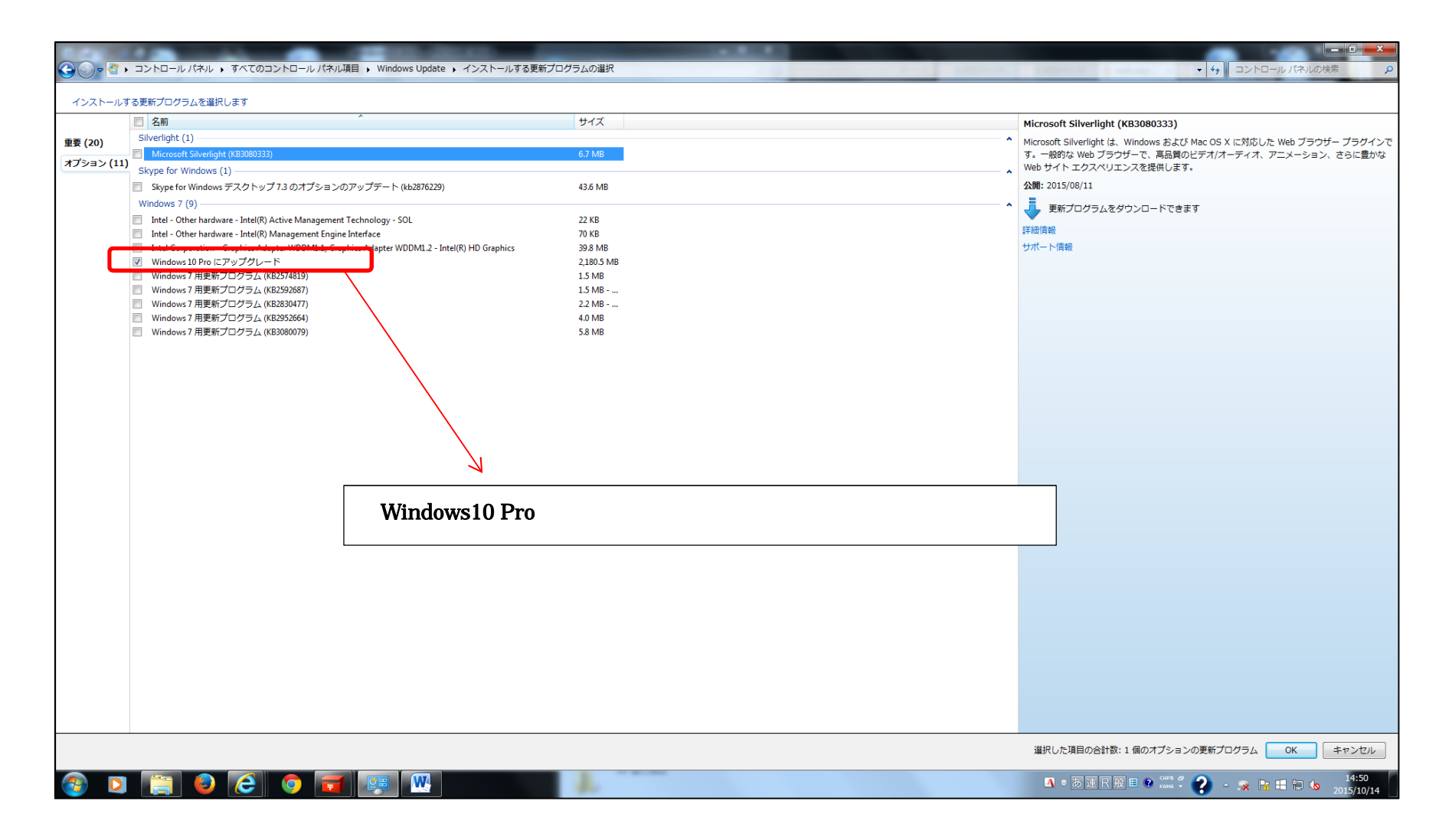

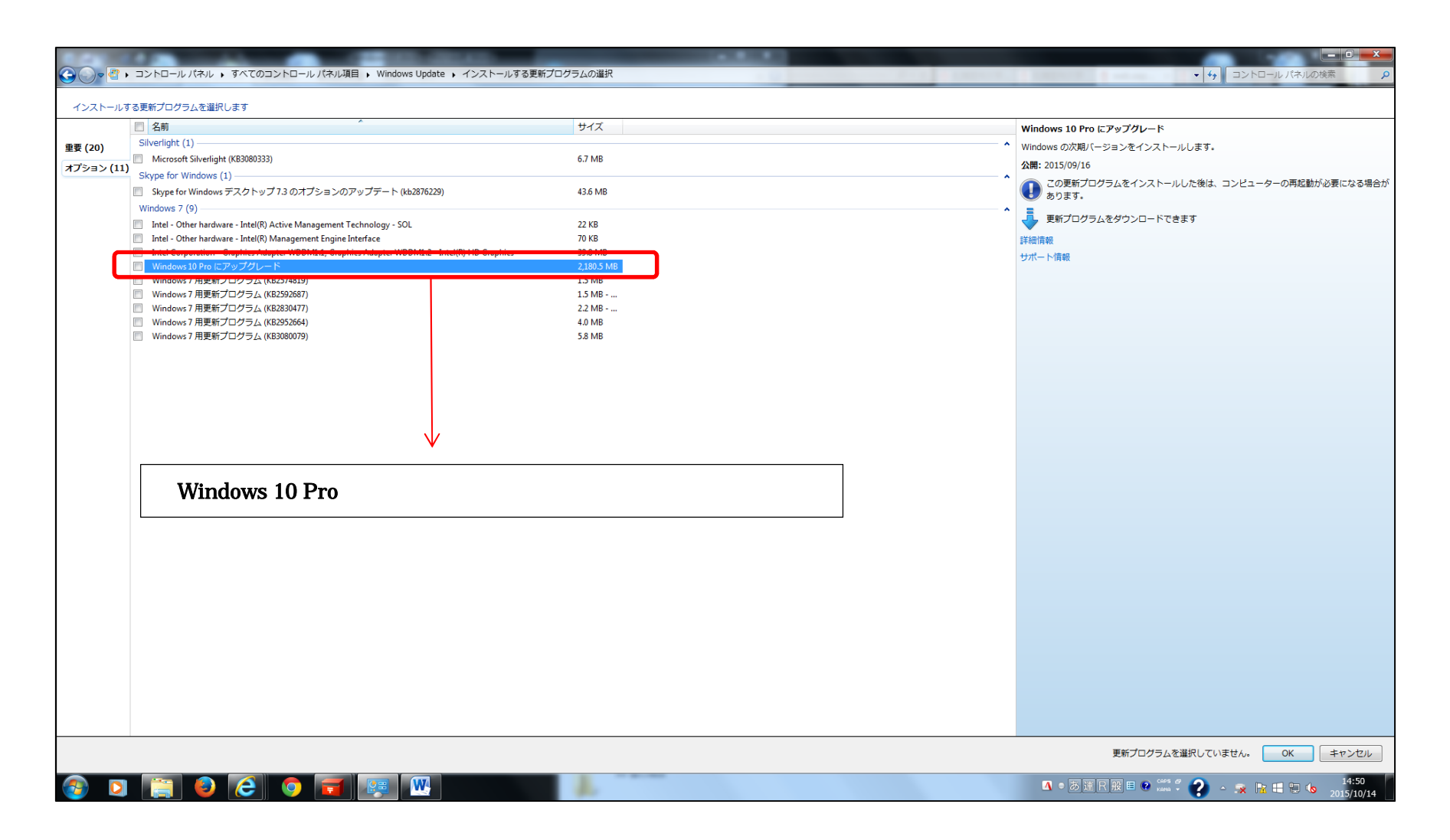

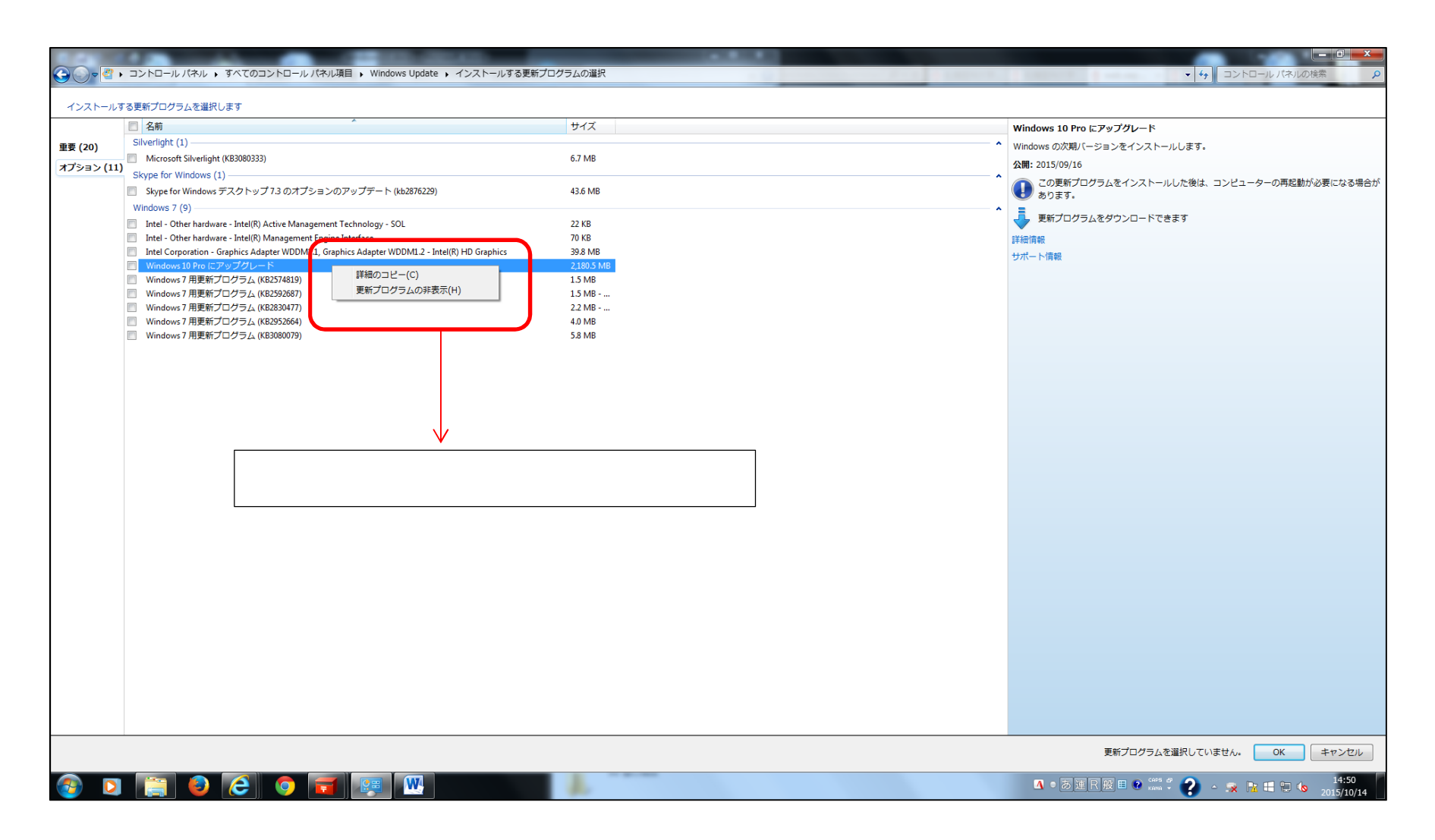

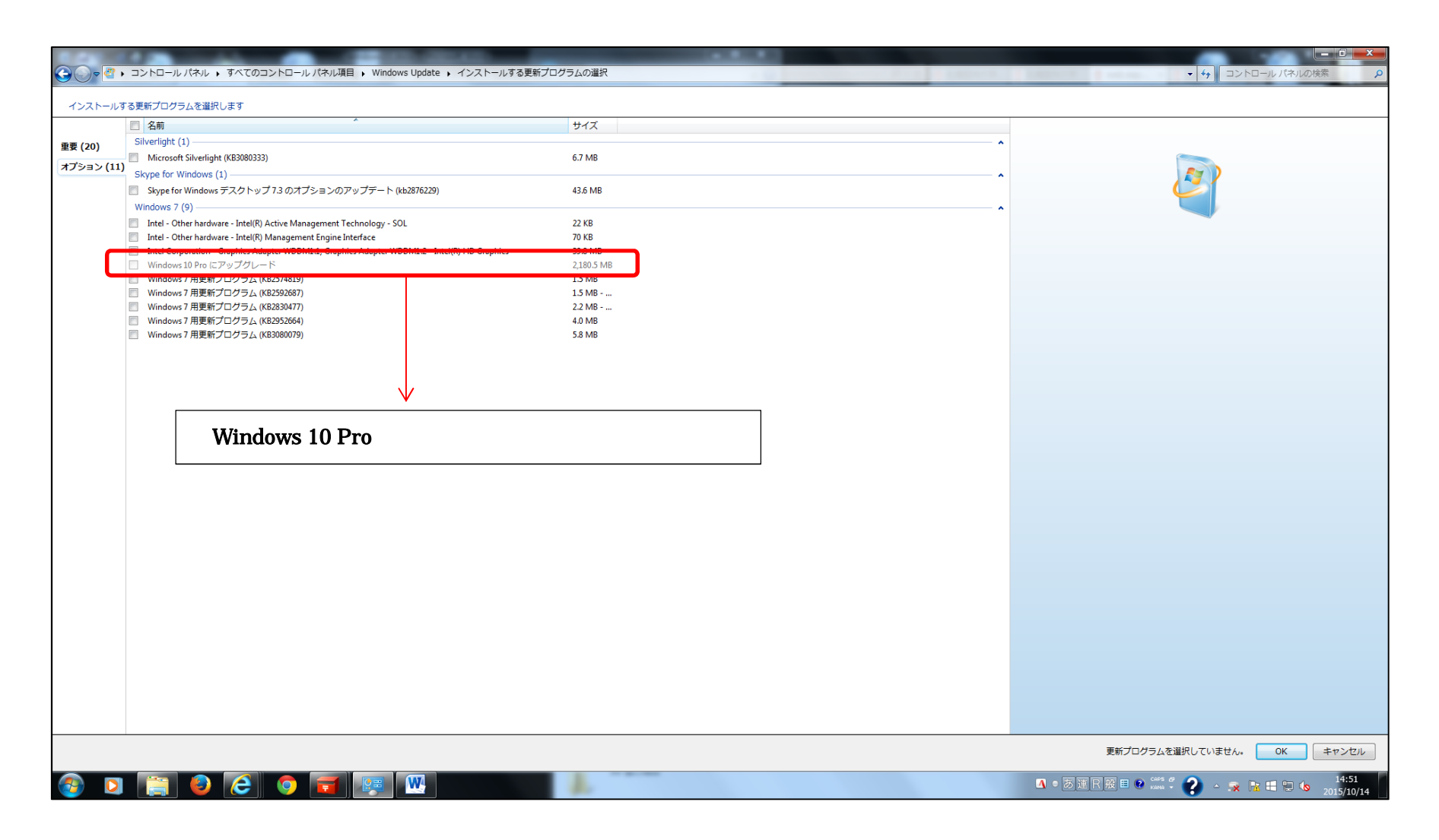